#### **User Manual**

#### Real Estate Project Registration Version : 1.0

# Create login to the application

Go to following website : https://hira.wb.gov.in/

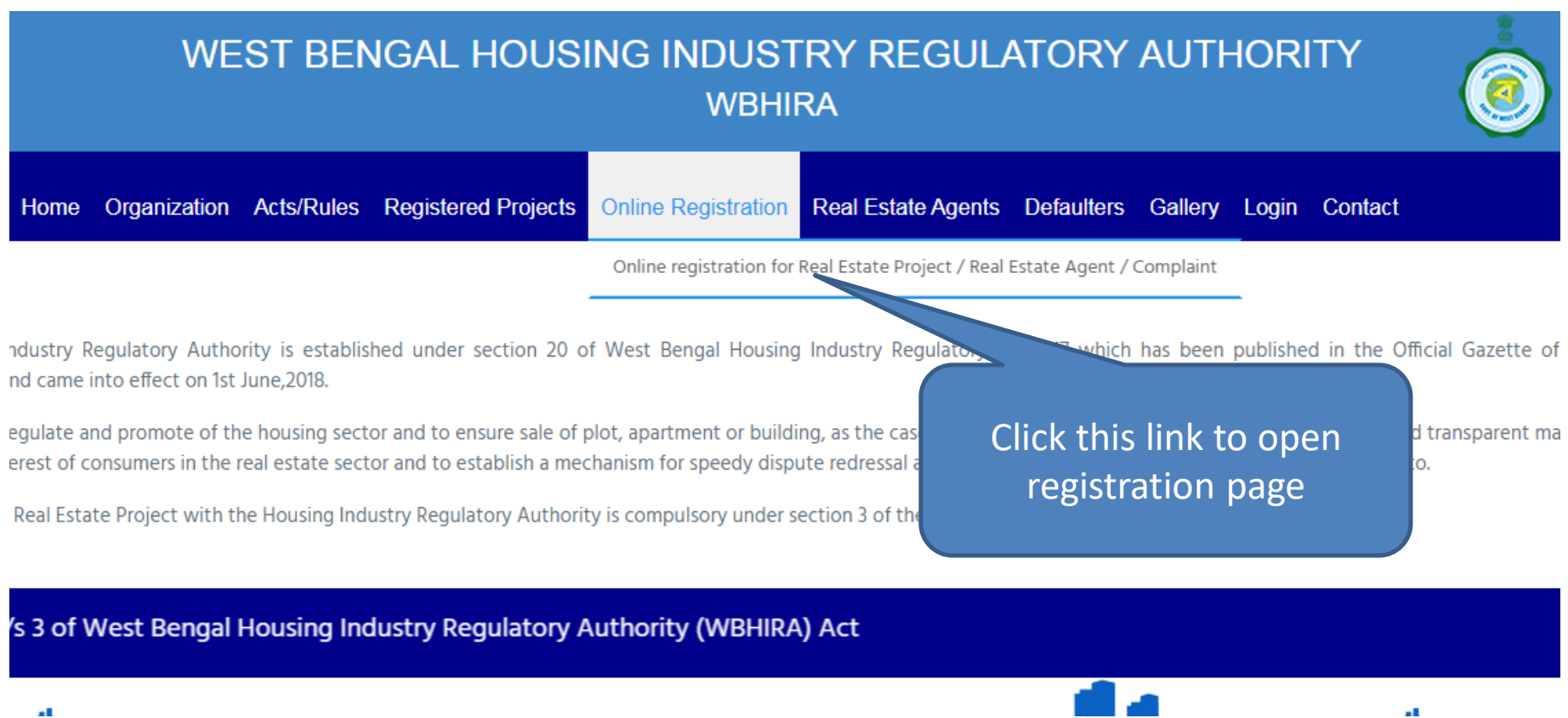

# **User Application Registration Page**

Provide all the required field and click on submit to register into application. An email will sent to your mentioned email id for validation.

|                                                                 | West Bengal Ho<br>Login User ID | ousing Industry Regulat<br>(WBHIRA) | tory Authority                                        |
|-----------------------------------------------------------------|---------------------------------|-------------------------------------|-------------------------------------------------------|
|                                                                 |                                 | Registration                        |                                                       |
| User Name:<br>prosenjit_kolkata                                 | Full Name<br>Prosenjit F        | e:<br>Paul                          |                                                       |
| Email:                                                          | Mobile                          | 3                                   |                                                       |
| Registration For:                                               | . 12/4                          | And from the second                 | Select Realestate Project for<br>Project registration |
| -Select-<br>Realestate Project<br>Realestate Agent<br>Complaint | nIn                             |                                     |                                                       |

## After submit on Registration page

| ervide and                                       | West Bengal Housing Industry Regulatory Authority<br>(WBHIRA) | <b>F</b>                        |
|--------------------------------------------------|---------------------------------------------------------------|---------------------------------|
|                                                  | Registration                                                  |                                 |
| User Name:                                       | Full Name:                                                    | all sent to                     |
| Email                                            | Mobile                                                        | ification link sent to complete |
| Email address                                    | Mobile number                                                 |                                 |
| Registration For:                                |                                                               |                                 |
| Register<br>Already a user click here to sign In |                                                               |                                 |

#### Open your email to check the Validation Link

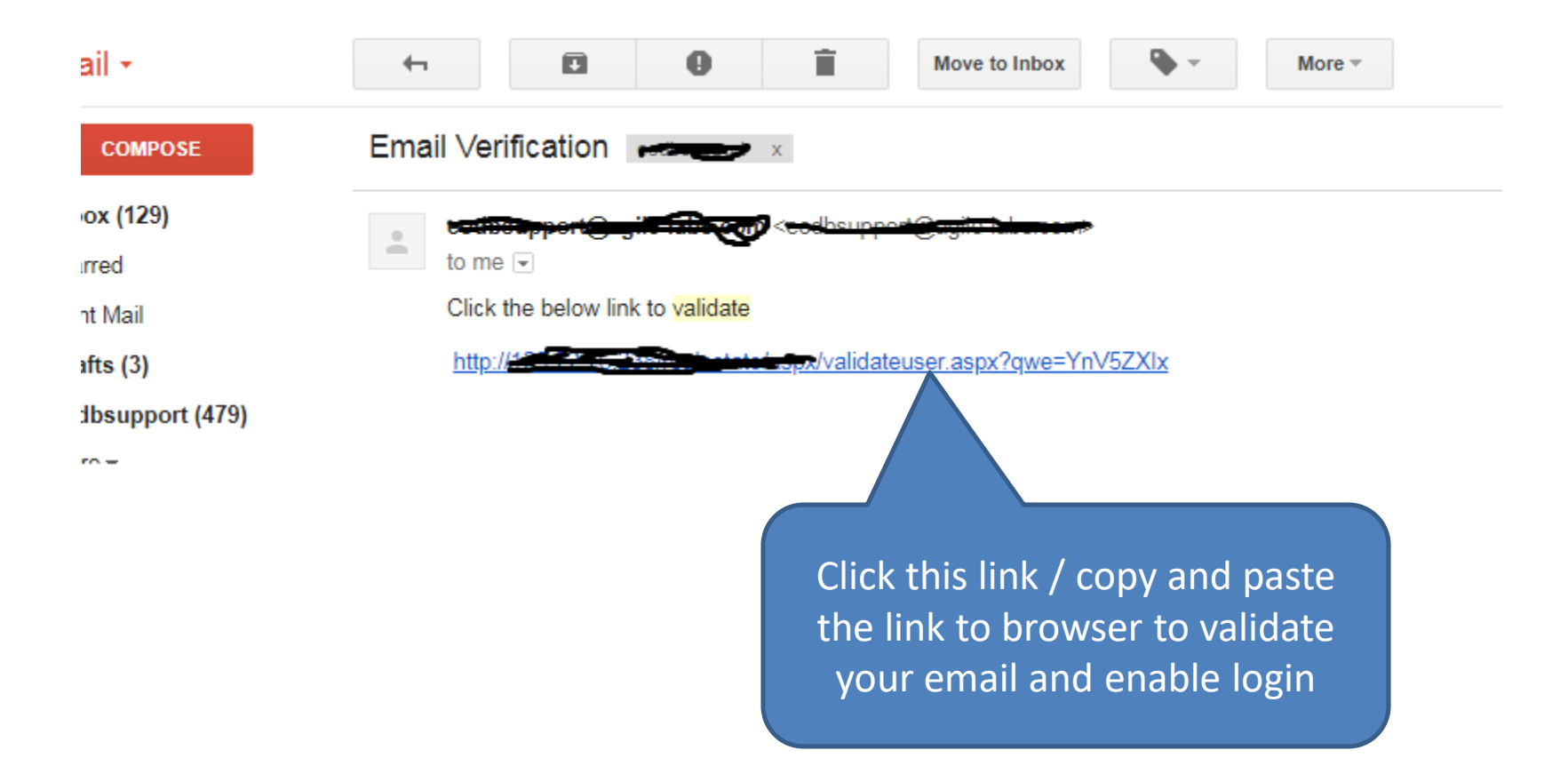

## Login to application

Provide your User Name (in registration page) and password to login

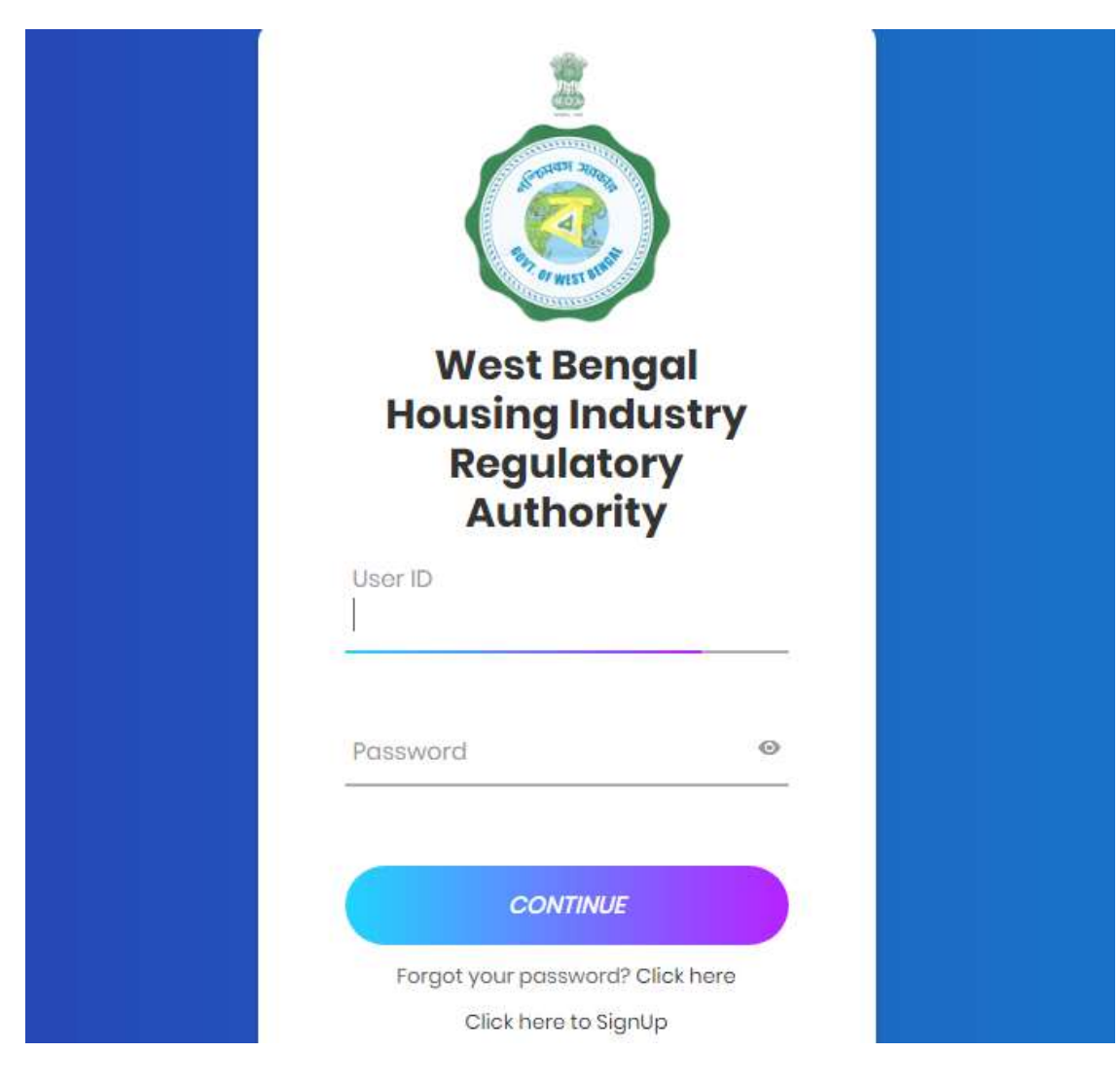

#### Dashboard/Home Screen

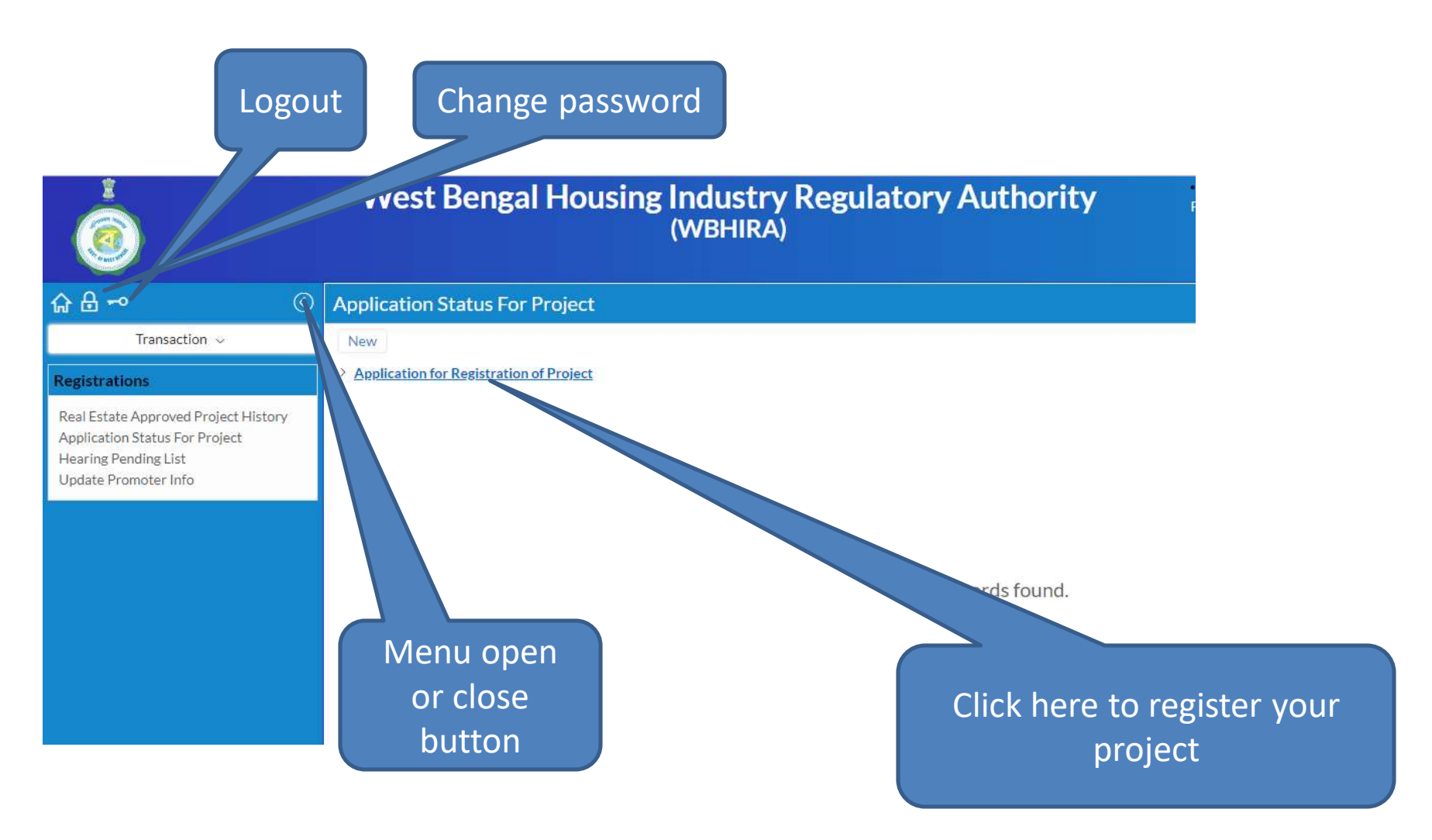

# Left Panel Menus

- Realestate Approved Project History
  - If the application got approved applicant can update the project details from this menu

#### Application Status for Project

 Applicant can view the status of submitted applications for project registration. And can apply for new project registration.

#### Hearing Pending List

 If department call for physical document verification applicant can check from this menu

#### • Update Promoter Info

 After approval of project applicant need to update his/her promoter profile from this menu

#### **Project Registration Page**

To register your project open "Application Status for Project" from left menu. Here you need to click "Application for Registration of Project"

| DWEHERAL                                                                                                    | uthority       |
|----------------------------------------------------------------------------------------------------|----------------|
| ( first hereine                                                                                                    |                |
|                                                                                                    |                |
| National Advancements                                                                                                    |                |
| New York Control of Control of Co |                |
|                                                                                                    | -              |
| Territory Territory 1                                                                                                    | No.            |
| and and a                                                                                                    | -              |
| a de la sec                                                                                                    |                |
| Contraction Contraction Contraction                                                                                                    |                |
| in in the second                                                                                                    |                |
|                                                                                                    |                |
| New York Construction                                                                                                    |                |
|                                                                                                    |                |
| Hanne Frank Star                                                                                                    |                |
| Reference References                                                                                                    | - Contractions |
| * - · ·                                                                                                    |                |
| (The figure at                                                                                                    |                |
| Table Table 1                                                                                                    | -              |
|                                                                                                    | -              |
| -                                                                                                    |                |
|                                                                                                    |                |
| the second second second second second second second second second second second second second second second se                                                                                                    |                |
|                                                                                                    |                |
|                                                                                                    |                |
| The second second secon | -              |
|                                                                                                    | -              |
|                                                                                                    |                |
|                                                                                                    |                |
|                                                                                                    |                |
| Image: Section of the section of the section of t                  |                |
|                                                                                                    |                |
|                                                                                                    |                |
|                                                                                                    |                |
|                                                                                                    |                |
| Control     Control       Control     Control                                                                                                    |                |
|                                                                                                    |                |
|                                                                                                    |                |
|                                                                                                    |                |
|                                                                                                    |                |
|                                                                                                    |                |
|                                                                                                    |                |

Provide project name and location – scroll to input next

| « Project Registration               |                  |                  |             |           |          |
|--------------------------------------|------------------|------------------|-------------|-----------|----------|
| Draft Submit                         |                  |                  |             |           |          |
| ✓ Basic Information                  |                  |                  |             |           |          |
| Application No.                      | Application Date |                  |             |           |          |
| Auto                                 | 07-08-2018       |                  |             |           |          |
| Project Name*                        |                  |                  |             |           |          |
|                                      |                  |                  |             |           |          |
|                                      |                  |                  |             |           |          |
| <ul> <li>Project Location</li> </ul> |                  |                  |             |           |          |
| Street Address 1*                    |                  | Street Address 2 |             | District* |          |
|                                      |                  |                  |             | Select    | <b>v</b> |
| Block / Municipality                 | Police Station*  |                  | State       |           | Pincode* |
| Select                               | • Select         | T                | West Bengal |           |          |

Select Organization type to display more input fields for applicant details (Individual info, Company info etc)

| <ul> <li>Applicant Info</li> </ul>           |                  |                |  |
|----------------------------------------------|------------------|----------------|--|
| Applicant Type* Select                       | v                |                |  |
| District Select                              | Block / Municipa | У<br>•         |  |
| <ul> <li>PAN &amp; Banker Details</li> </ul> |                  |                |  |
| PAN No.*                                     | Bank Name⑦       | Bank Address ⑦ |  |

Select your organization type from this dropdown and fillup the required fields according to selection

| <ul> <li>Applicant Info</li> </ul>                                                               |                                  | Lipload ing/pag               |  |
|--------------------------------------------------------------------------------------------------|----------------------------------|-------------------------------|--|
| Applicant Type*  Select  Individual Company / LLP Proprietorship Firm Societies Partnership Firm | Block / Municipality<br>Select 🔻 | image                         |  |
| Competent Authority                                                                              |                                  |                               |  |
| Authorized Representative                                                                        |                                  |                               |  |
| Others<br>Name                                                                                   | Address Copy                     | y of Registration Certificate |  |
|                                                                                                  |                                  |                               |  |

C1---1-- A...4L---14--

Select your project type and according to selection you need to provide land area in square meter, and other informations

| <ul> <li>Project Details</li> </ul>                                                           |            |                |                                      |          |                        |          |                |                           |          |
|-----------------------------------------------------------------------------------------------|------------|----------------|--------------------------------------|----------|------------------------|----------|----------------|---------------------------|----------|
| <ul> <li>Residential Flats</li> <li>No. of Open Parkings</li> <li>Completion Date*</li> </ul> | Commercial | No. of Basemen | Land<br>t Parking<br>opment Works By | <b>v</b> | No. of Other Covered F | Parkings |                | No. of Mechanical Parking |          |
| <ul> <li>Other Project Details</li> </ul>                                                     |            |                |                                      |          |                        |          |                |                           |          |
| ^                                                                                             |            |                |                                      |          |                        |          |                |                           |          |
| Project Name                                                                                  |            |                | Project Type*                        |          |                        |          | District       |                           |          |
|                                                                                               |            |                | Select                               |          |                        | •        | Select         |                           | •        |
| Status                                                                                        |            |                | Completion Date                      |          |                        |          | Payment Pendin | gs (if any)               |          |
| Select                                                                                        |            | •              |                                      |          |                        |          |                |                           |          |
| Add                                                                                           |            |                |                                      |          |                        |          |                |                           |          |
| S.No                                                                                          | Project N  | lame           |                                      |          | Project Type           |          |                |                           | District |
| S.No                                                                                          | Project N  | lame           |                                      |          | Project Type           |          |                |                           | District |

Payment according to your selection (Residential/Commercial/Land). Payment will be Online payment only

| <ul> <li>Payment Information</li> </ul> |                      |                 |   |
|-----------------------------------------|----------------------|-----------------|---|
| Registration Fee (Rs.)                  | Commercial Fee (Rs.) | Payment Option* |   |
|                                         |                      | Online Payment  | ٠ |

Documents upload – You need to upload all the necessary documents to complete the registration process

| ~ 1   | Ipload D   | locuments                                                                                                    |           |
|-------|------------|----------------------------------------------------------------------------------------------------|-----------|
| Click | tn view i  | document list you need to upload                                                                                                    |           |
|       | SJin       | Description.                                                                                                    | Mandatory |
| 1     | \$         | Authenticated carry of the PArx card of the promitter                                                                                                    | Ves       |
| 1     | 2          | Audited balance sheet of the promater for the preceding francial year and income terreturns of the promoter for three preceding francial years                                                                         | 1994      |
| 1     | 3          | Capy of the legal title deed reflecting the title of the promoter to the land on which development is<br>proposed to be developed along with legally valid documents with authentication of such (title, if such land  | 765       |
| 1     | 4          | The details of encombrances on the land on which development is proposed including any rights, title,<br>removed or name of any party in or over such land along with details                                          | Yes       |
| 1     | 5          | Are authenticated copy of the approach and commissionment certificate from the competent authority<br>obtained in accordance with the laws as may be application for the for the real estate project mentioned in      | 200       |
| 10    | 4          | The sanctioned plan, layout plan and specifications of the proposed project or the phase thereof, and the<br>whole project as cancelered by the competent authority.                                                   | 1995 -    |
| 1     | <u>8</u> . | The location details of the project, with clear demarcation in fand dedicated for the project along with its<br>boundaries instading the latitude and longitude of the and points of the project.                      | Yes       |
| 1     | 1          | Produces of the allotness letter, agreement for sale, and the consequence dead proposed to be signed with the allottees.                                                                                               | 1 Mar     |
| 1     | ٩/         | The number, type and the carget area of apertments for sale in the project along with the area of the exclusive ballomy or versedah areas and the exclusive per terrace areas apartment with the apartment, $\theta$   | . Yes     |
| 1     | 10         | Where the promoter is not the owner of the land on which development is proposed details of the consent<br>of the somer of the land along with a copy of the collaboration agreement, development agreement, joint     | 16        |
| 1     | 11         | The plan of development works to be executed in the proposed project and the proposed facilities to be<br>provided thereof including fre-fighting facilities, drinking water facilities, emorgency evolution services. | Yes       |
| 1     | n          | The number and amain of garage for sale in the project,                                                                                                    | 783       |
| 1     | 13         | The number of open parting areas available in the real estate project.                                                                                                    | Yes       |
| 1     | 54         | The numers and addresses of the need estate agents, if any, for the proposed project,                                                                                                    | . 194     |
| 1     | 13         | The names and addresses of the contractors, a strictest, intructized engineer. If any and other persons<br>concerned with the development of the proposed project.                                                     | 195       |
| 1     | 28         | A declaration in FORM # Steeline 3(3), DECLARATION, SUPPORTED BY AN AFFIDAVIT, WHICH<br>SHALL BE SIGNED BY THE PROMOTER OR ANY PERSON AUTHORIZED BY THE PROMOTER                                                       | Yes       |

# Listing of Applications

After submitting the application form it will list the application, and to complete the process and submit to department you need to complete the payment. Click on Make Payment to proceed to payment

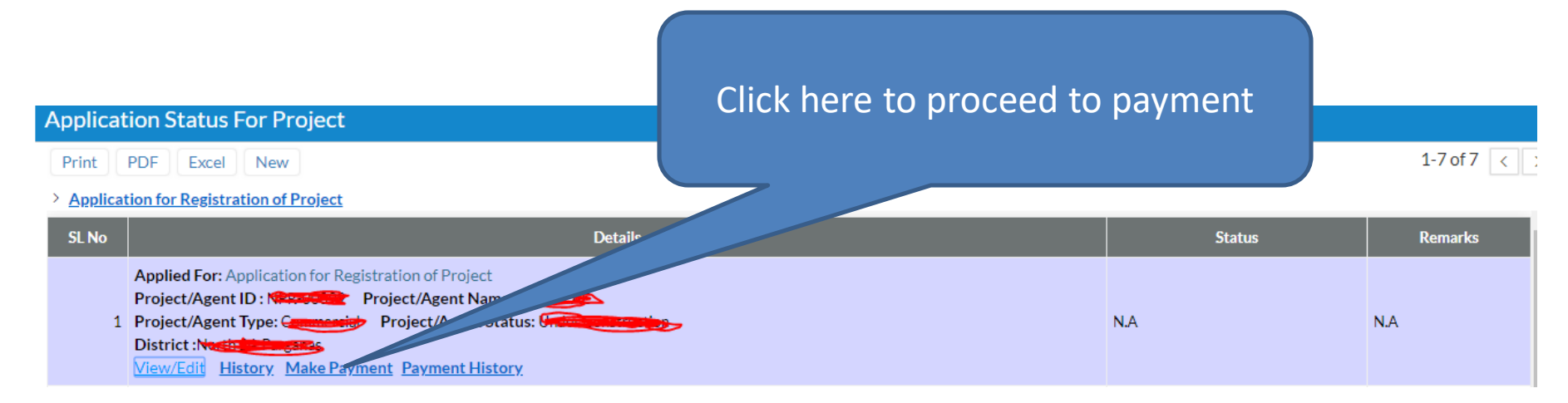

#### **Payment Screen**

Payment can be done using Credit Card/Debit Card/Internet Banking. After clicking on paynow button it will redirect to BillDesk payment gateway

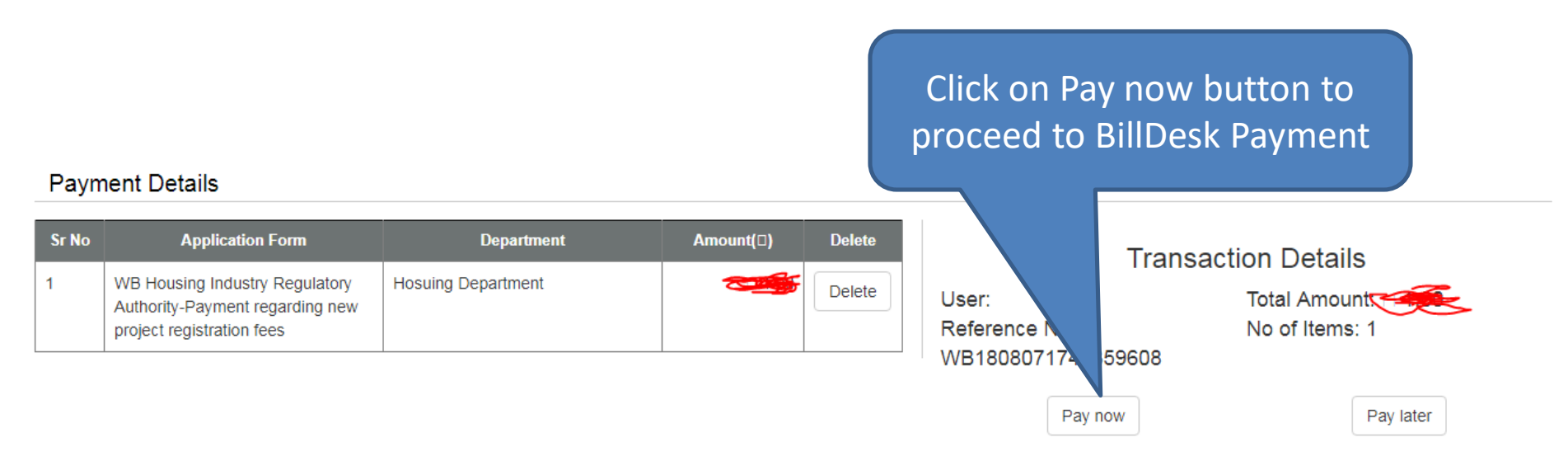

#### Returned from department for Rectification

Edit can be possible in case if the application returned from department, or at the time of hearing for physical document verification by the department personnel

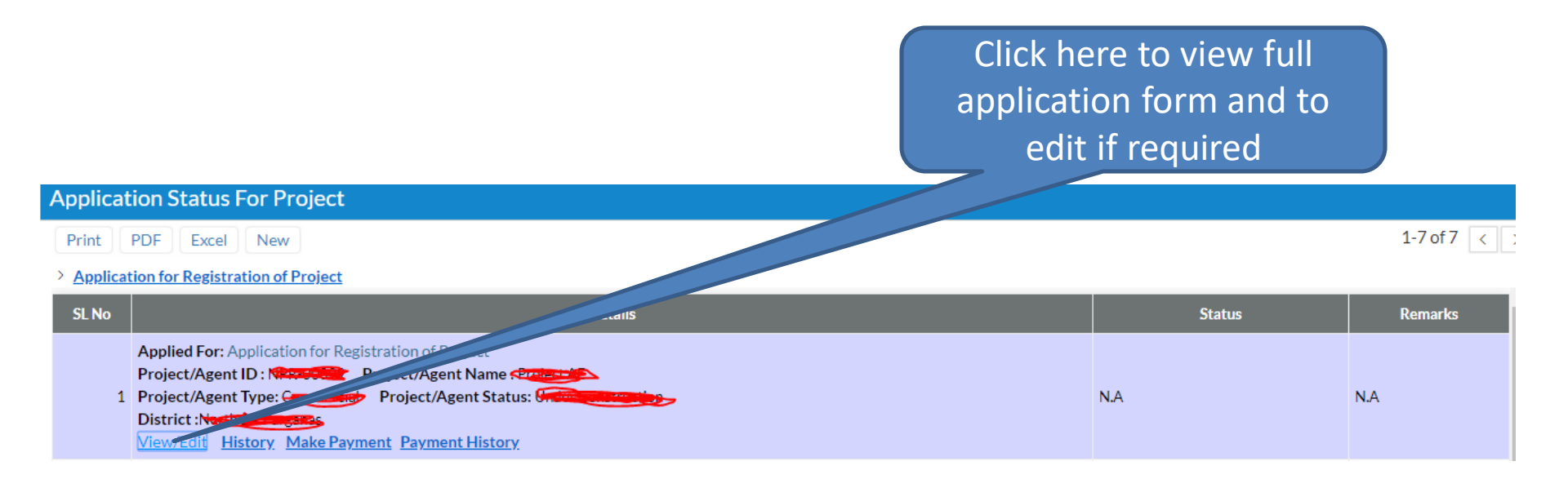

# After Approval of Project

After approval of project you need to furnish following details :

- 1. Other details of project
- 2. Promoter Profile

to upload the project onto HIRA website.

| + Filters 1 Print PDF Excel |              |                                  |
|-----------------------------|--------------|----------------------------------|
| Project ID                  | Project Name | Project Description              |
|                             | Brojense -   | this is a responsibility updated |

| ✓ Basic Information            |              |
|--------------------------------|--------------|
| Project ID                     | Project Name |
| Project Description            |              |
| this is a test details updated |              |
|                                |              |
| Project Website Link           |              |
| http://yahoo.com               |              |

Provide latitude and longitude from map

| <ul> <li>Project Location</li> </ul> |     |           |
|--------------------------------------|-----|-----------|
| Latitude*                            | Lon | ngitude*  |
| 22.558                               | 55  | 88.665235 |

Update Agent details involved for the said project

| ✓ Registered Agents |             |                |                            |  |  |  |  |  |
|---------------------|-------------|----------------|----------------------------|--|--|--|--|--|
| ^                   |             |                |                            |  |  |  |  |  |
| Agent M             | Name*<br>dd | Agent Address* |                            |  |  |  |  |  |
|                     | S.No        | Agent Name*    | Agent Address              |  |  |  |  |  |
| Ø×                  | 1           | Prosenjit Paul | 123 street address, kol 08 |  |  |  |  |  |
| Ø×                  | 2           | Sathish Kr     | 48 street, kol 05          |  |  |  |  |  |
|                     |             |                |                            |  |  |  |  |  |

Mention consultants involved for the said project, like Contactor/Architect/Structural Engineer

| ∼ Co             | Consultants Details |                  |                                |                        |  |  |  |  |
|------------------|---------------------|------------------|--------------------------------|------------------------|--|--|--|--|
| ^                |                     |                  |                                |                        |  |  |  |  |
| Consultant Name* |                     | Name* Consul     | tant Address Co                | Consultant Type Select |  |  |  |  |
|                  | S.No                | Consultant Name* | Consultant Address             | Consultant Type        |  |  |  |  |
| ØX               | 1                   | Prosenjit Paul   | 123 street address, Kolkata 01 | Architect              |  |  |  |  |
| Ø×               | 2                   | Prosenjit Paul   | 45 Street Address, Kol 02      | Contractor             |  |  |  |  |
| •                |                     |                  |                                |                        |  |  |  |  |

Mention the amenities provided in the said project

| ✓ Amenities |            |                         |  |  |  |  |  |  |  |
|-------------|------------|-------------------------|--|--|--|--|--|--|--|
| ^           |            |                         |  |  |  |  |  |  |  |
| Amenities*  | Amenities* |                         |  |  |  |  |  |  |  |
| Select      | Select 🔻   |                         |  |  |  |  |  |  |  |
| Add         | Add        |                         |  |  |  |  |  |  |  |
|             | S.No       | Amenities               |  |  |  |  |  |  |  |
| 0×          | 1          | Community Center        |  |  |  |  |  |  |  |
| ∕∕ ×        | 2          | Access to common spaces |  |  |  |  |  |  |  |
| 0×          | 3          | Laundry service         |  |  |  |  |  |  |  |
| ∕×          | 4          | Fitness center          |  |  |  |  |  |  |  |

Upload valid images with valid image title to publish on website. All the details above along with the images will be published to HIRA website publicly after verification

| ~ Uplo             | ✓ Upload Documents |                                |           |                       |  |  |  |  |
|--------------------|--------------------|--------------------------------|-----------|-----------------------|--|--|--|--|
| ^                  |                    |                                |           |                       |  |  |  |  |
| Description<br>Add |                    | extension                      |           | Browse file to upload |  |  |  |  |
|                    | S.No               | Description                    | Extension | Browse File To Upload |  |  |  |  |
| 0×                 | 1                  | Construction plan for building | jpg       | Untitled.jpg          |  |  |  |  |
| ∥×                 | 2                  | Bedroom                        | jpg       | Lighthouse.jpg        |  |  |  |  |

## Update Promoter Info

Update your promoter profile information to publish on website publicly

|                                                                                                    | 0                                                                                                    | WEHIRA)                                        |       | 90):                          |  |
|----------------------------------------------------------------------------------------------------|----------------------------------------------------------------------------------------------------|------------------------------------------------|-------|-------------------------------|--|
| States Promised Links                                                                                                    |                                                                                                    |                                                |       |                               |  |
|                                                                                                    |                                                                                                    |                                                |       |                               |  |
| - newspapers                                                                                                    |                                                                                                    |                                                |       |                               |  |
| Employ Bull (deal lines)                                                                                                    | Trans of Endetse No.                                                                                                    |                                                |       |                               |  |
| An opposite the second second se                                                                                                    | Company & Starte                                                                                                    |                                                |       |                               |  |
| Antonia                                                                                                    |                                                                                                    |                                                |       |                               |  |
| Street Address I*                                                                                                    | Treat Address 2                                                                                                    |                                                | Barer |                               |  |
| (27 sector sector)                                                                                                    |                                                                                                    |                                                | 1     |                               |  |
| Back / Mansachur                                                                                                    | Police Robert*                                                                                                    | Pressent                                       |       |                               |  |
|                                                                                                    | rataine                                                                                                    | +)                                             |       |                               |  |
| - Robustion Details                                                                                                    |                                                                                                    |                                                |       |                               |  |
| I dead to at the office to an                                                                                                    |                                                                                                    |                                                |       |                               |  |
| and a start of the second start of the second  |                                                                                                    |                                                |       |                               |  |
| - W. et                                                                                                    | ¥                                                                                                    |                                                |       |                               |  |
| - Experience DeCalls                                                                                                    |                                                                                                    |                                                |       |                               |  |
| Word Lipperson & Summers                                                                                                    |                                                                                                    |                                                |       |                               |  |
| Red of Ferry Printers in Lands to and address in 1997.                                                                                                    | Teleforen and a second second s |                                                |       |                               |  |
| inter and a second second second second second second second second second second second second second second s                                                                                                    | -industrial                                                                                                    |                                                | 34    | and the of the second reasons |  |
|                                                                                                    |                                                                                                    | 10                                             |       |                               |  |
| Department (ministry) or a segment to printer.                                                                                                    |                                                                                                    |                                                |       |                               |  |
| - AND AND AND AND AND AND AND AND AND AND                                                                                                    |                                                                                                    |                                                |       |                               |  |
|                                                                                                    |                                                                                                    |                                                |       |                               |  |
| the particular data in the second second sec | A state of a state of a state of a state of a state of a state of a state of a state of a state of a state of a                                                                                                    |                                                |       |                               |  |
|                                                                                                    |                                                                                                    |                                                |       |                               |  |
| Project Name                                                                                                    | Project from                                                                                                    | Dente                                          |       | Compation from                |  |
| Popul Name                                                                                                    | Project faire                                                                                                    | Derice<br>P                                    |       | Competitive State             |  |
| Project Marke                                                                                                    | Fright From                                                                                                    | * Datio                                        | 5     | Competitor State              |  |
| Paged Mine.                                                                                                    | Maganit Syste<br>- Small<br>Distabili of Cantor Pendings                                                                                                    | Points<br>Point -<br>Point Perilig             |       | Compatible Date               |  |
| Pager Hare                                                                                                    | Miginal Syste<br>Second<br>Details of Ganes Prodings                                                                                                    | Partic<br>Partic<br>Power Proving              | -     | Compatible Tran               |  |
| Propri Nora                                                                                                    | Fraget Frag<br>- Teach<br>Balaki of Case Peology                                                                                                    | Durini<br>I Innii<br>Paranti Paralise          |       | Comparison that               |  |
| Regel Name<br>Tame<br>Tame<br>Tame<br>Tame<br>Tame<br>Tame<br>Tame<br>T                                                                                                    | Frank Lyon<br>- Anno<br>Ratala of Loop Produce                                                                                                    | Data<br>* inc.<br>Panad Panlag                 | -     | Comparison di una             |  |
|                                                                                                    | Huger Fey<br>Institute<br>Radak of Contr Products                                                                                                    | Parata<br>Parata<br>Parata<br>Parata           |       | Comparing them                |  |
|                                                                                                    | Hages Fear                                                                                                    | Parata<br>Parata<br>Parata<br>Parata<br>Parata |       | Genjame Sie                   |  |
|                                                                                                    | Hages Fight                                                                                                    | Date                                           |       | Construction                  |  |
|                                                                                                    | Hugest Space                                                                                                    | Dette                                          |       | Congestion-thee               |  |

#### Update Promoter Info – Screen 1

#### Mention enterprise or individual name, type and address. These will publish publicly

| <ul> <li>Basic Details</li> </ul>                                                                  |                                                                                       |  |
|----------------------------------------------------------------------------------------------------|---------------------------------------------------------------------------------------|--|
| Company/Individual Name* Prosenjit Paul                                                            | Type of Enterprise       Competent Authority                                          |  |
| ✓ Address                                                                                          |                                                                                       |  |
| Street Address 1*          123 fake street add         Block / Municipality*         Kaliachak - I | Street Address 2 District*   Maldah T     Police Station* Pincode*   Kaliachak 742552 |  |

## Update Promoter Info – Screen 2

Provide brief details of your educational qualification and work experience to publish to HIRA website. Experience of development in West Bengal and other states

| Education Details                                                                                                    |  |  |  |  |  |  |  |
|----------------------------------------------------------------------------------------------------|--|--|--|--|--|--|--|
| Educational Qualifications*                                                                                                    |  |  |  |  |  |  |  |
| B.Com (Accts Hons)<br>MCA (S.M.U) Distance                                                                                                    |  |  |  |  |  |  |  |
| ✓ Experience Details                                                                                                    |  |  |  |  |  |  |  |
| Work Experience Summary*                                                                                                    |  |  |  |  |  |  |  |
| We are developing Residential buildings, Bungalow, Commercial Buildings, Retail shops for more than 12 years.                                                                      |  |  |  |  |  |  |  |
| Total Experience in years in real estate in this       Total Experience in years in real estate in other       Total No. of Projects Completed       Total No. of Ongoing Projects |  |  |  |  |  |  |  |
| state states 14                                                                                                    |  |  |  |  |  |  |  |
| 10 5                                                                                                    |  |  |  |  |  |  |  |
| Litigations: Details of past or ongoing litigations                                                                                                    |  |  |  |  |  |  |  |
|                                                                                                    |  |  |  |  |  |  |  |

## Update Promoter Info – Screen 3

Mention your overall completed or ongoing projects and company website if exists. All the details you provided will be displayed publicly. In case of invalid or unauthorized data the profile will be suspended

| V Details and profile of ongoing and completed projects for the last 5 years |                           |                   |                 |         |                 |   |  |  |
|------------------------------------------------------------------------------|---------------------------|-------------------|-----------------|---------|-----------------|---|--|--|
| ^                                                                            |                           |                   |                 |         |                 |   |  |  |
| Project Name                                                                 | Project Type              |                   | District        |         | Completion Date |   |  |  |
|                                                                              | Select                    | •                 | Select          | •       | (Bed)           |   |  |  |
| Status                                                                       | Details of Cases Pendings |                   | Payment Pending |         |                 |   |  |  |
| Select 🔻                                                                     |                           |                   |                 |         |                 |   |  |  |
| Add                                                                          |                           |                   |                 |         |                 |   |  |  |
| S.No Project Nam                                                             | e                         |                   | Project Type    |         | District        |   |  |  |
| √ × 1 Project ABC                                                            |                           | Residential Flats |                 | Kolkata |                 |   |  |  |
|                                                                              |                           |                   |                 |         |                 |   |  |  |
| 4                                                                            |                           |                   |                 |         |                 | • |  |  |

#### Website Link